## パスワードを忘れた場合

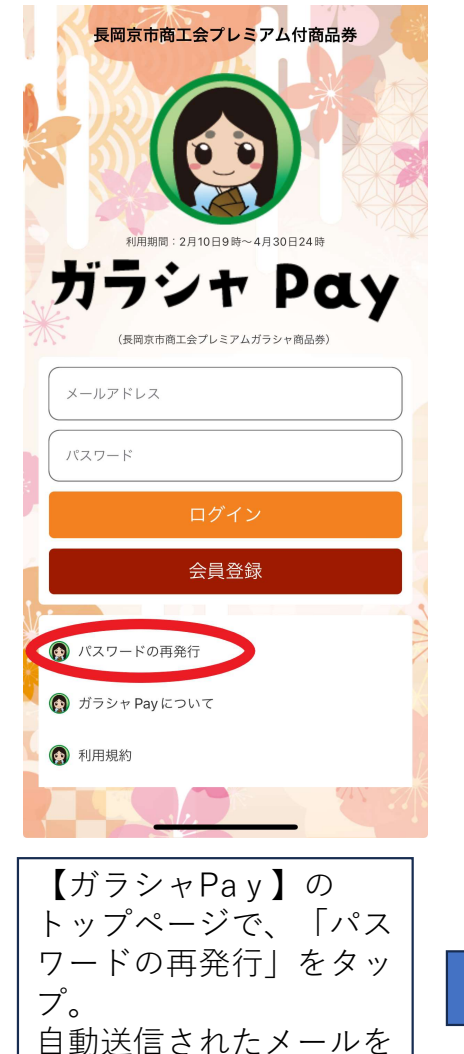

確認

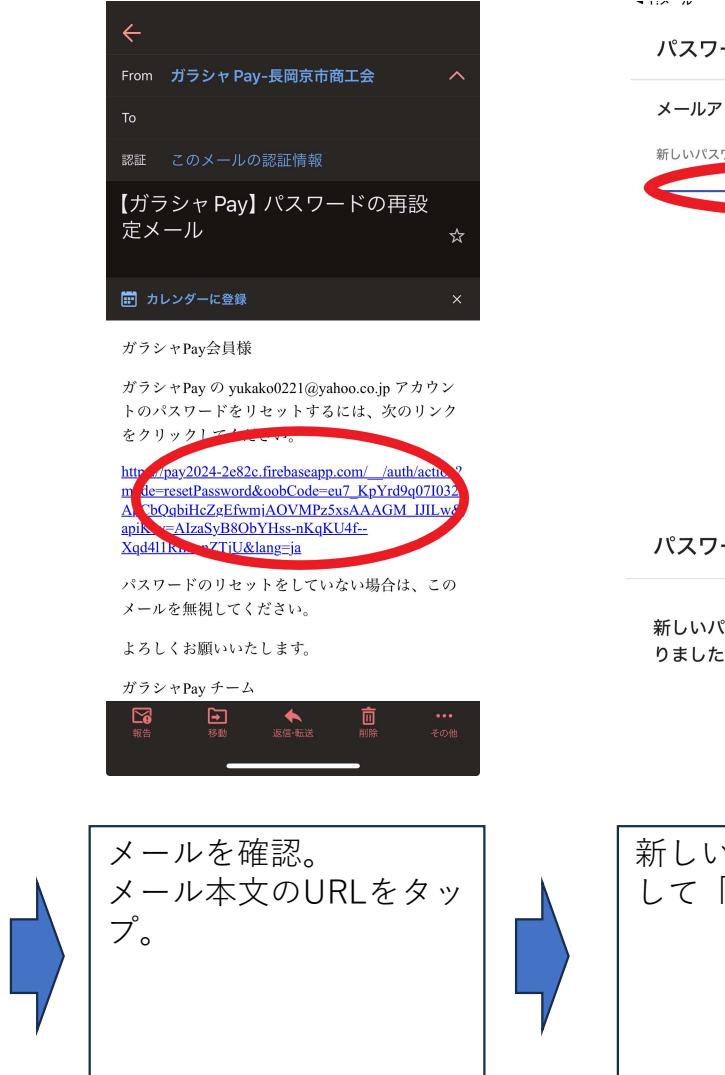

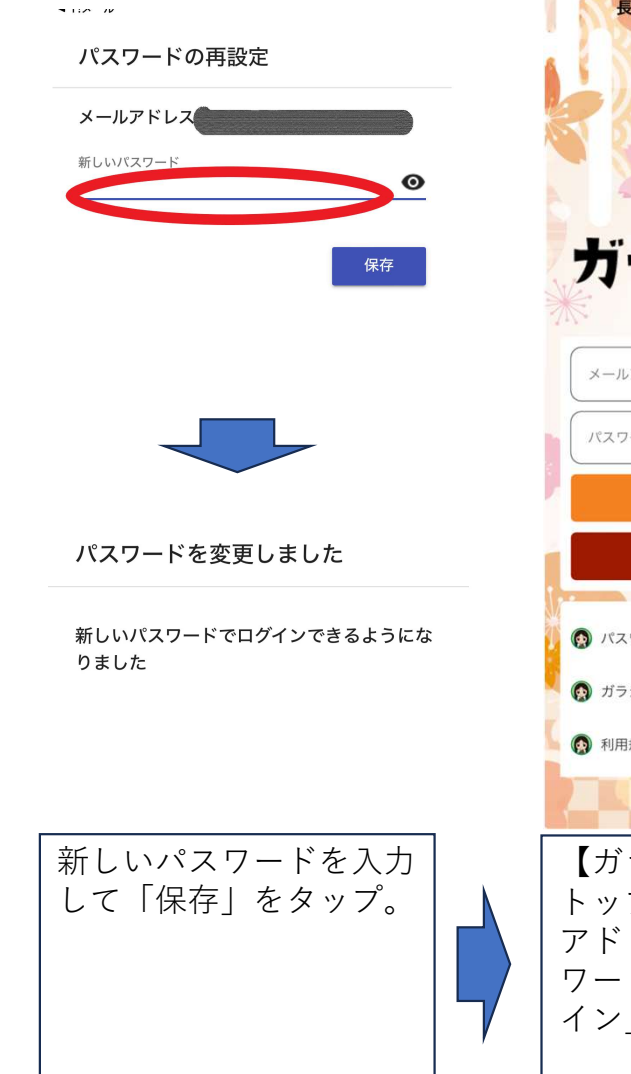

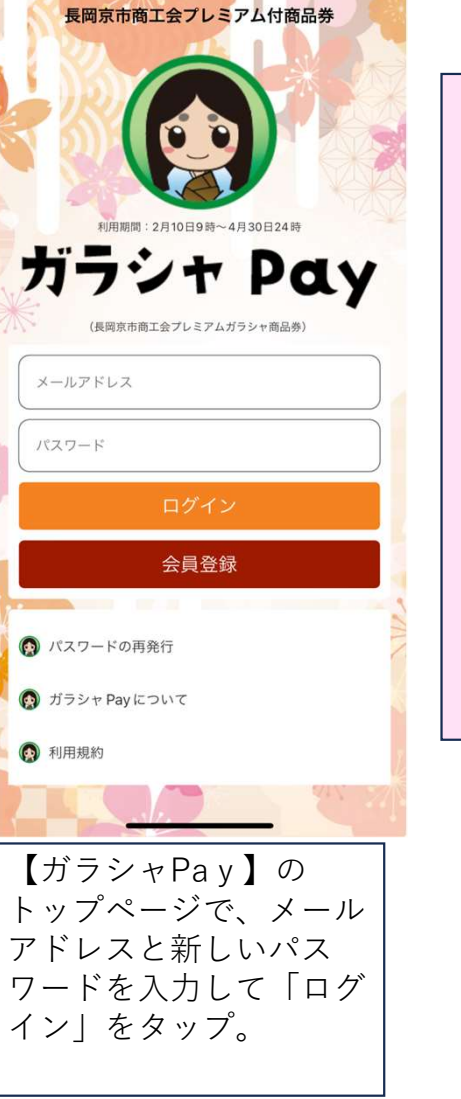

パ

ス

ワ

ド

· 変 更

完 了